# Recherchieren mit LexisNexis® Kurzanleitung

### **Die Suche**

#### Geben Sie hier Ihre(n) Suchbegriff(e) ein.

Die Eingabe von *Verbrauch von Mineralwasser* findet genau diese Wortfolge. Fügen Sie daher **Suchoperatoren** wie UND, ODER sowie **Platzhalter** (verbrauch! findet Verbrauch, Verbraucher, verbrauchte) und **Wortvarianten** ein. Bei Verwenden von unterschiedlichen Operatoren nutzen Sie die Klammern.

- 2 Eine übersichtliche Liste und Erklärung aller verfügbaren Suchoperatoren finden Sie hier.
- **3** Bei der Suche nach Themen oder Branchen nutzen Sie das **Schlagwortverzeichnis**. Verschlagwortet sind alle deutsch-, englisch- und französischsprachigen Nachrichtenquellen.
- Wählen Sie die geeignete Quelle über die Dropdown-Liste oder über den Link "Weitere Quellen hinzufügen" (siehe folgende Seite zum "Quellenverzeichnis")
- 5 Suchen Sie bei Bedarf nur in bestimmten Dokumentabschnitten, z. B. in der Überschrift eines Zeitungsartikels. Ansonsten wird automatisch eine Volltextsuche durchgeführt.
- 6 Schränken Sie Ihre Suche auf ein bestimmtes Datum oder einen Zeitraum ein.
- 7 Fügen Sie bei Bedarf Ihrer Suche eine Projektkennung hinzu. Diese dient der internen Kostenabrechnung.
- Nutzen Sie weitere Suchmasken für die Suche nach Firmen-, Länder-, Personendaten etc.
- Rufen Sie bei Fragen an, schreiben Sie uns eine E-Mail oder starten Sie das Online-Tutorial.

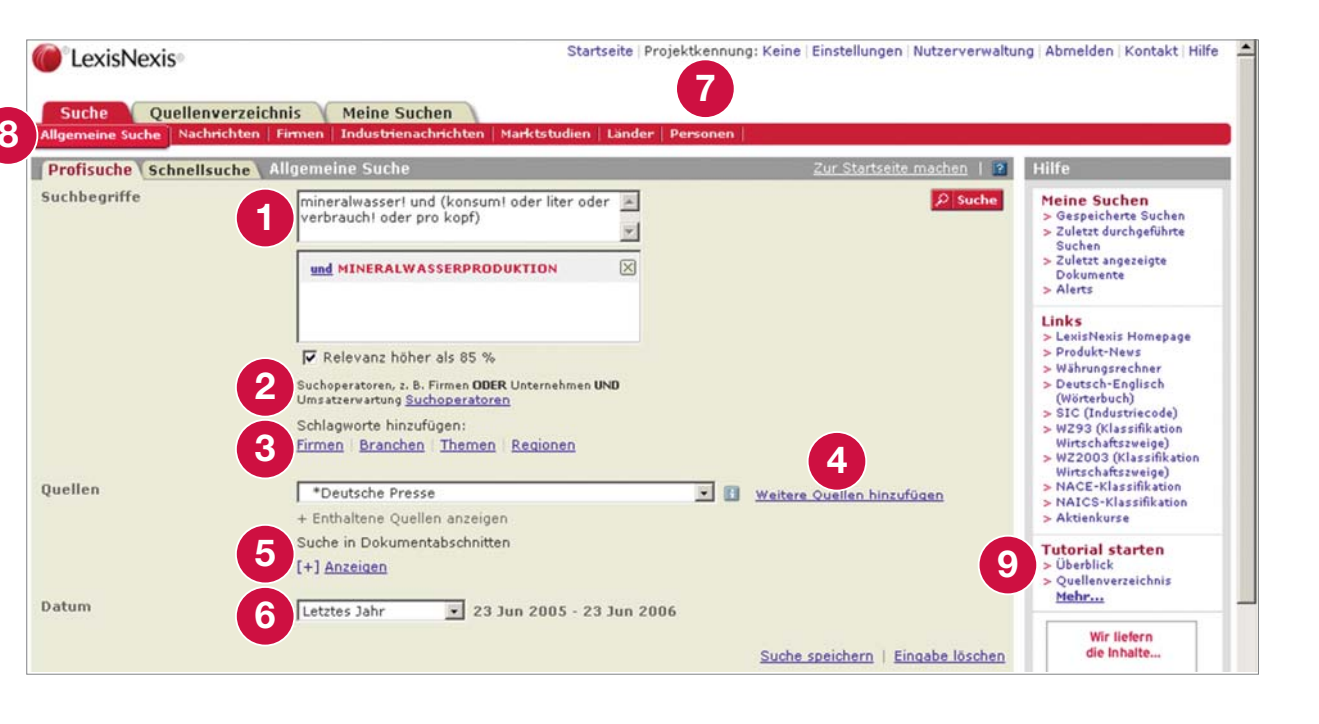

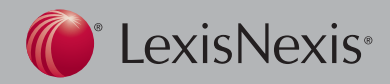

# Recherchieren mit LexisNexis® **Kurzanleitung**

## **Die Ergebnisse**

- Nutzen Sie die Gruppierung der Ergebnisse, um die Resultate nach Publikationsart, Publikationsname, Sprache u.a. zu kategorisieren.
- Öffnen Sie die Dokumente im Volltext per Klick auf den Titel 2 oder über die Dropdown-Liste der Anzeige.
- Mit "Suche einschränken" durchsuchen Sie die Ergebnisliste 3 nach weiteren Suchbegriffen.
- Um die Suche zu bearbeiten, eine neue Suche zu starten oder 4 die Suche zu speichern, nutzen Sie die Funktion "Weiter mit".
- Markieren Sie die Dokumente, welche Sie drucken, speichern 5 oder per E-Mail versenden möchten und klicken Sie auf das entsprechende Symbol. Möchten Sie automatisch per E-Mail neue Updates zu einer einmal durchgeführten Suche erhalten, dann klicken Sie auf "Alert erstellen".

| Ilgemeine Suche - Deutsche Presse<br>Suche Quellenverzeichnis M                                                                                      | <b>) &gt; (min</b><br>Iteine Su                        | eralwasser! und (konsum! ode                                                                                                    | r (214)                                                                                                    | Eraebnis                                                                                                    | sliste 👔 |  |  |
|----------------------------------------------------------------------------------------------------|--------------------------------------------------------|----------------------------------------------------------------------------------------------------|----------------------------------------------------------------------------------------------------|----------------------------------------------------------------------------------------------------|----------|--|--|
| Gruppierung 👔                                                                                                    | Anzeige Titel/Suchwortansicht 🗉 2 3 Suche einschränken |                                                                                                    |                                                                                                    |                                                                                                    | Los      |  |  |
| Publikationsart                                                                                                    | Sortierung Datum 💽 🗘 1-50 von 214 🦈 🔥 Weiter           |                                                                                                    |                                                                                                    | Weiter mit Suche bearbeiten                                                                                            | • Los    |  |  |
| ×                                                                                                    | Marki                                                  | erte anzeigen                                                                                                    |                                                                                                    | Alert erstellen 🔯 📇 🛽                                                                                                  |          |  |  |
| lle Ergebnisse (214)                                                                                                    | Nr. Titelliste                                         |                                                                                                    |                                                                                                    |                                                                                                    |          |  |  |
| Zertungen (94)<br>Magazine & Zeitschriften (90)<br>Branchenfachpresse (81)<br>Agentur- & Pressemeldungen (28)<br>Nachrichten (5)<br>Marktstudien (4) | Π1                                                     | ☐ 1 <u>Hitze und WM: Durst nach Mineralwasser: Mehr als das Doppelte des üblichen Absatzes</u><br>Berliner Zeitung, 19. Juni 2006 Montag, Wirtschaft; S. 9, 407 Wörter, Marlies Emmerich<br>einziger Berliner Großbetrieb <u>Mineralwasser</u> herstellt, arbeitet<br>Besucherstrom ziehe wohl der <u>Konsum</u> an. In Zahlen<br>Tagen reichen. Neben <u>Mineralwasser</u> liefert Spreequell<br>ERFRISCHUNGSGETRÄNKEN (90%); <u>MINERALWASSERPRODUKTION</u> (90%); FLASCHENWASSER ( |                                                                                                    |                                                                                                    |          |  |  |
| Lander & Regionen (1)<br>Nachrichtenprotokolle (1)                                                                                                   | 2 🗹                                                    | Croseck erntet Unmut; H<br>Lebensmittel Zeitung, 16<br>Preise fuer Gerolsteine<br>muesse der hohen Pre<br>6 mal 1,5 Liter auf 3,99<br>Getraenk- <u>Mineralwasser</u><br>EINZELH NDLER (90%)                                                                                                    | eftige Kritik an niedrigen Preisen<br>. Juni 2006, Seite 1; S. 1, 185 wo<br>er <u>Mineralwasser</u> im Vergleich zu<br>issensibilitaet der <u>Verbraucher</u> R<br>9 Euro<br>; Preispolitik-allgemein ; Verpacl<br>b; <u>MINERALWASSERPRODUKTION</u> | fuer Gerolsteiner in Einweg<br>rds, Vossen, Manfred<br><br>iechnung getragen werden<br>kung<br>(90%); RECYCLING (90%); |          |  |  |
|                                                                                                    | □ 3 Dan<br>Leb<br><br>Get<br>NKE                       | Danone kauft in Nordafrika<br>Lebensmittel Zeitung, 16. J<br>ueber 500 Mio. Liter. Im<br>Getraenk- <u>Mineralwasser</u> GE<br>NKEINDUSTRIE (90%); <u>MINE</u>                                                                                                    | <u>zu</u><br>uni 2006, Industrie; S. 17, 111 wor<br>Sommer sollen die<br>TR<br><u>ERALWASSERPRODUKTION</u> (90%); E                                                                                                    | ds, Trenz, Tanja<br>RFRISCHUNGSGETR NKE                                                                                |          |  |  |

# Recherchieren mit LexisNexis<sup>®</sup> Kurzanleitung

## Das Quellenverzeichnis

Um eine Quelle auszuwählen, die nicht bereits in den Dropdown-Listen der Suchmasken hinterlegt ist, benutzen Sie das Quellenverzeichnis.

- 1 Klicken Sie auf die Registerkarte "Quellenverzeichnis" (oder auf den Link "Weitere Quellen hinzufügen" über die Allgemeine Suche).
- 2 Sie können sich die Quellen nach Publikationsart, Branchen, Wirtschaft oder Rechtsgebiet anzeigen lassen.
- **3** Es besteht weiterhin die Möglichkeit, die Anzeige nach Land oder Thema einzugrenzen.
- Über die Navigationsebene können Sie wieder auf eine übergeordnete Ebene zurückkehren.
- 5 Sie können sich Einzel- und Gruppenquellen oder auch nur eine von beiden Arten anzeigen lassen.
- 6 Markieren Sie das Kontrollkästchen vor der/den Quelle(n), die Sie auswählen möchten. Klicken Sie auf den i-Button um mehr über die entsprechende Quelle zu erfahren.
  - Klicken Sie auf "OK Fortsetzen", um die Quelle(n) für Ihre Suche zu übernehmen.

| LexisNexis<br>Suche Quellen<br>Quellenverzeichnis Such | 1<br>Verzeichnis Meine Suchen                                                   | Startseite   Projek | tkennung: Keine   Einstellu | ngen   Nutzerverwaltu | ng   Abmelden   Kontakt   Hilfe |
|--------------------------------------------------------|---------------------------------------------------------------------------------|---------------------|-----------------------------|-----------------------|---------------------------------|
| Quellenverzeichnis                                     |                                                                                 |                     |                             | 2                     | Quelle suchen                   |
| 1 Nach 🤨 Publikation                                   | isart C Branchen C Wirtscha                                                     | ft 🤆 Rechtsgebiet 🙎 |                             |                       | Los                             |
| 2 Anzeige nach: Land<br>Then<br>Tarif                  | Alle Länder<br>nen Lebensmittel & Get<br>f: Alle Quellen                        | rānke V 3           |                             |                       | Weitere Optionen                |
| Navigationsebene: Pu<br>3 ♦ Wählen Sie eine Ka         | <u>iblikationsart</u> > Branchenfachpres<br>tegorie um sich die Quellen anzuseh | se 4<br>en.         |                             | 02 🐚 Ausgewählt &     | Ansicht → OK - Fortsetzen       |
| Anzeigen: Alle Quellen                                 | <b>5</b>                                                                        | 1-48 von 48 Quellen | ¢                           |                       |                                 |
| Gruppenquellen                                         | age Stories                                                                     |                     |                             |                       |                                 |
| Einzelguellen                                          |                                                                                 |                     |                             |                       |                                 |
| Agrarzeitung Err                                       | nährungsdienst                                                                  |                     | Frozen Food Age             |                       |                                 |
| 🗖 🖳 Alimarket                                          |                                                                                 |                     | Gourmet Retailer            |                       |                                 |
| 🗖 🖳 Allgemeine Fleis                                   | cher Zeitung                                                                    |                     | The Grocer                  |                       |                                 |
| 🗖 🖳 Arômes Ingrédie                                    | ents Additifs                                                                   | n 🗈                 | Hospitality (Australia)     |                       |                                 |
| 🗖 🖳 Arômes Ingrédie                                    | ents Additifs (FR)                                                              | 🗆 🕼                 | Ice Cream Reporter          |                       |                                 |
| 🗖 🖳 British Food Jour                                  | rnal                                                                            |                     | Just - Drinks               |                       |                                 |
| Convenience St                                         | ore News                                                                        |                     | Just - Food                 |                       |                                 |
| Dairy Foods Mag                                        | jazine                                                                          | 6 🖂                 | Lebensmittel Zeitung        |                       |                                 |
| 🗖 🖳 dei die ernährur                                   | Igsindustrie                                                                    |                     | Lebensmittel Zeitung S      | pezial                |                                 |

### Das Quellenverzeichnis

- Um eine bestimmte Quelle zu finden, klicken Sie auf die Unterregisterkarte "Suche".
- **2** Sie können wählen zwischen "Nach Publikation", "Alphabetisch" oder "Quellenkürzel".
- 3 Geben Sie entweder den Namen oder Teil des Namens einer Publikation ein (bei der Suche nach einer Quelle bestehend aus mehr als einem Wort nutzen Sie Anführungsstriche, z. B. "Harvard Business Review") oder wählen Sie eine der unten genannten Kategorien aus.
- Klicken Sie auf "Suche", um die Quellensuche zu starten.

| LexisNe                                                    | xis                                                                                                    | Startseite                                                                                                    | Projektkennung: Keine  | Einstellungen          | Nutzerverwaltung | Abmelden | Kontakt    | Hilfe |
|------------------------------------------------------------|----------------------------------------------------------------------------------------------------|----------------------------------------------------------------------------------------------------|------------------------|------------------------|------------------|----------|------------|-------|
| Suche<br>Quellenverzeich<br>Quellen finder<br>1 Nach © Pub | Quellenverzeitais Meine Su<br>niis Suche 1<br>n<br>dikation CAlphabetisch CQ                                                                                                    | chen<br>uellenkürzel <b>2</b>                                                                                      |                        |                        |                  |          |            | 2 -   |
| <mark>2</mark> Geben Sie b<br>Publikation                  | itte Suchworte ein und/oder wäh<br>"harvard business review"<br>Beispiele: Frankfurter Allgemeine Zeit                                                                             | llen Sie Kategorien aus um pas                                                                                     | ssende Quellen zu find | len.                   |                  |          | A<br>P Suc | he    |
| Publikations<br>- art                                      | Alle Publikationsarten Branchen & Märkte Branchen & Märkte Brinnen & Organisationen                                                                                                | 4                                                                                                    |                        |                        |                  |          |            |       |
| Themen                                                     | Branchen<br>Alle Themen<br>Industriequellen - Allgemein<br>Automobil<br>Bank- und Finanzwesen<br>Weitere Optionen<br>Länder : Alle Länd<br>Sprache der Publi<br>Aktualisierung : A | Wirtschaft  Alle Themen  Arbeit & Personalwesen  Demografie  er kationen : Alle Sprachen  katualisierungszeiträume | Recht                  | gebiete<br>Einwanderur |                  |          |            |       |
|                                                            |                                                                                                    |                                                                                                    |                        |                        |                  |          | 22 Such    | е —   |

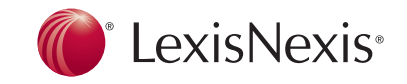

#### Hilfe und Support

LexisNexis Deutschland GmbH, Feldstiege 100, D-48161 Münster Tel.: +49 (0) 25 33-93 00-400, Fax: +49 (0) 25 33-93 00-15

E-Mail: kundenservice@lexisnexis.com

Bitte kontaktieren Sie uns, wenn Sie Interesse an einer Schulung haben!

LexisNexis and the Knowledge Burst logo are trademarks of Reed Elsevier Properties Inc., used under license. © 2006 LexisNexis, a division of Reed Elsevier Inc. All rights reserved.

90/9